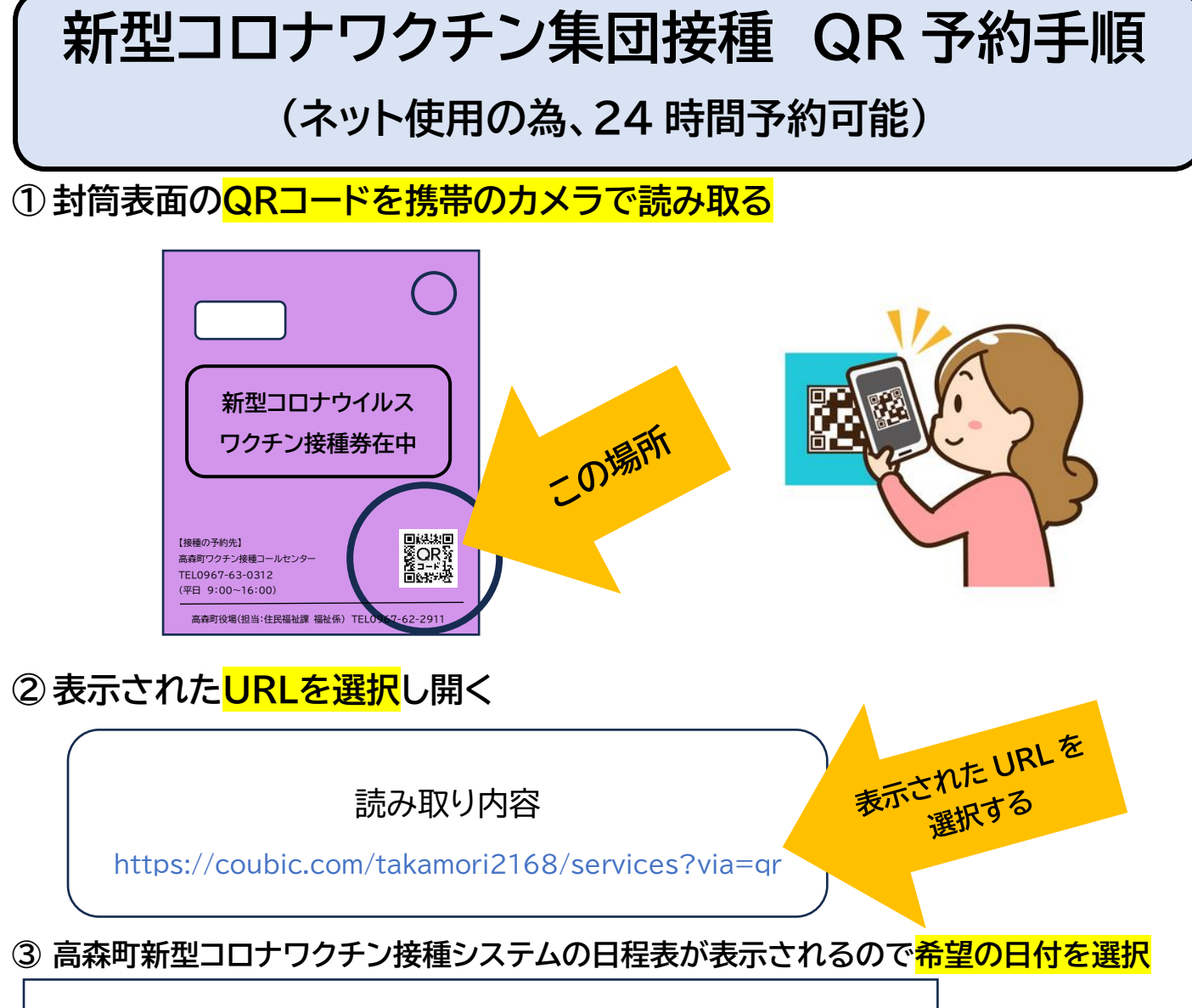

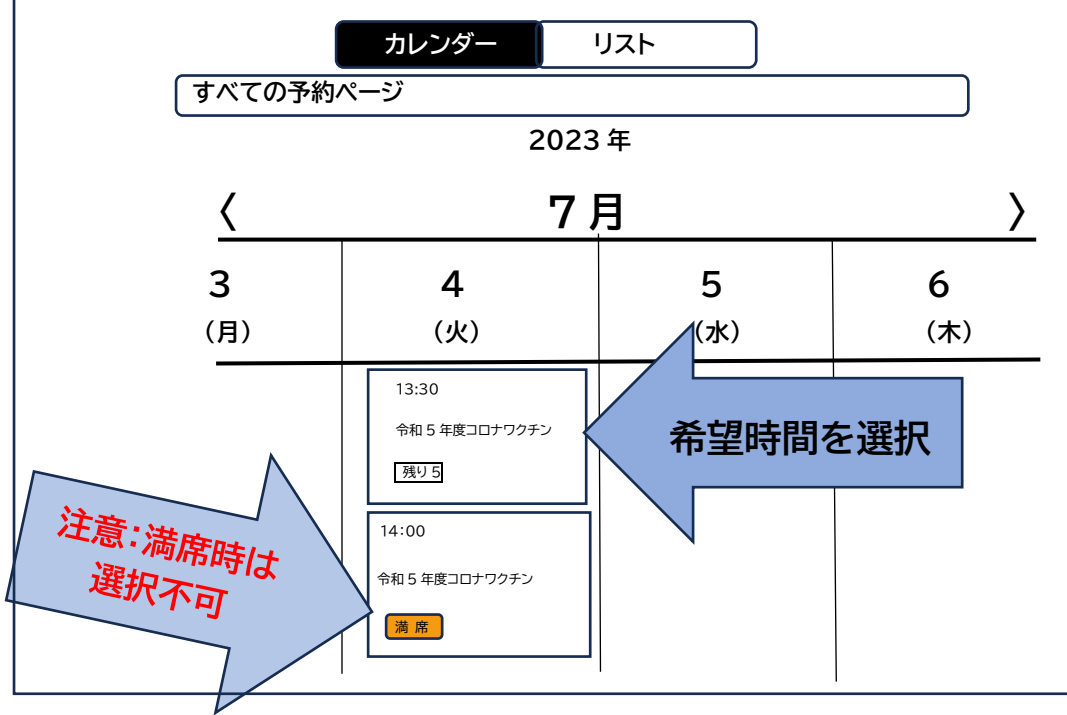

★満席部分は選択できないので残り〇記載のある場所で選択してください。

【裏面へつづく】

④ 予約画面へ 上部の【予約・スケジュール】ボタンを押す

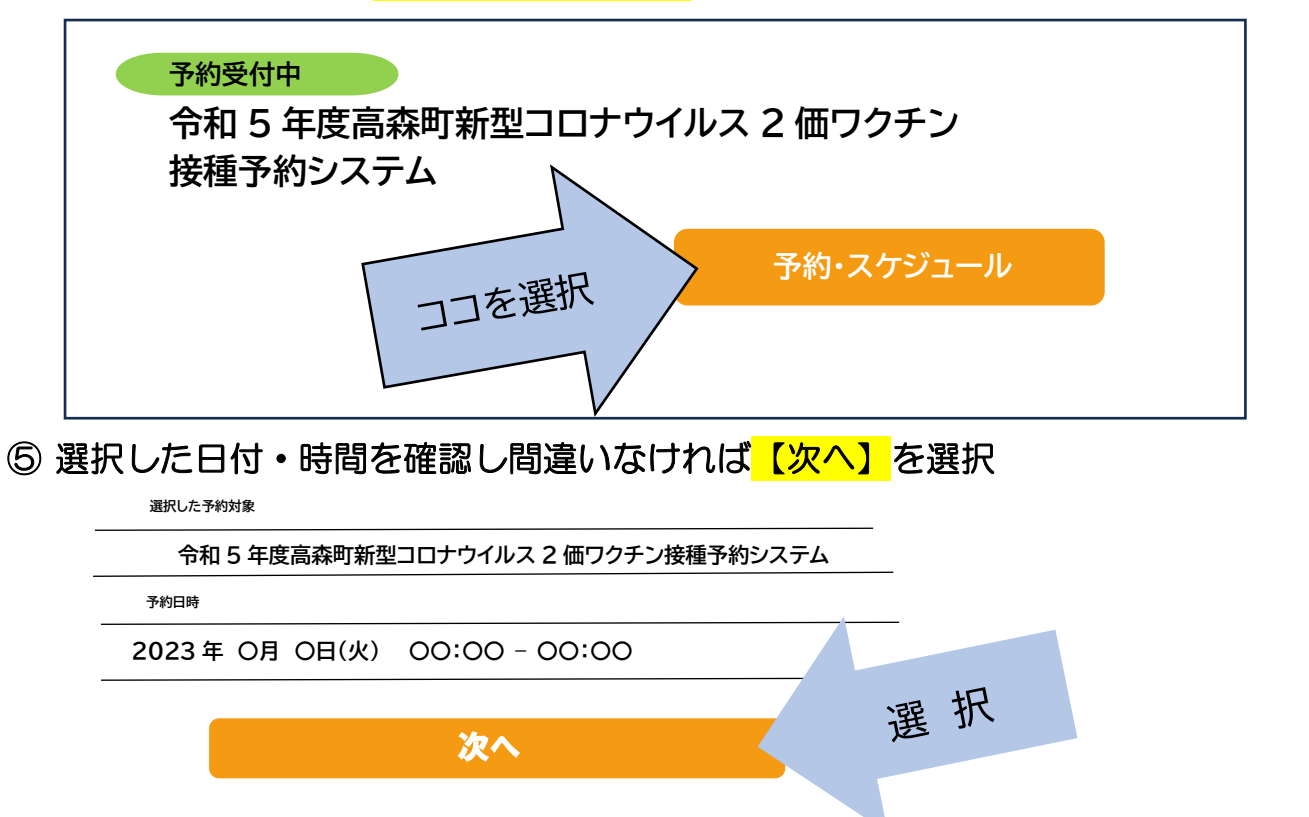

- ⑥ お客様情報の入力 【名前・メールアドレス・電話番号・住所・行政区・生年月日】 →記載終了後は内容確認へ進むを選択
- ⑦ 内容確認画面へ移行 <u>希望日の間違いがないか確認後</u>に<mark>【予約する】</mark>を選択

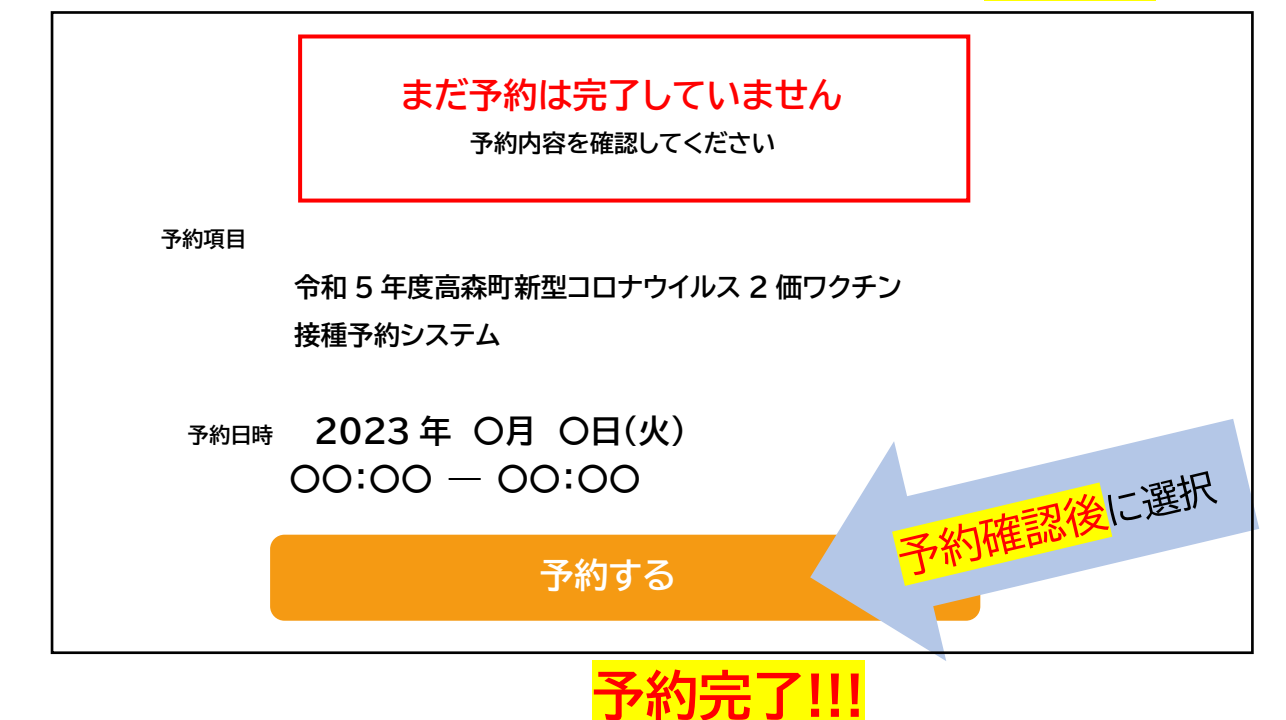

## ★登録されたアドレス宛に完了メール届きます

ただ、@マーク以降で対応していないアドレスには届きません。

完了メールが届かず予約完了の確認をしたい場合はコールセンターまでお電話下さい。